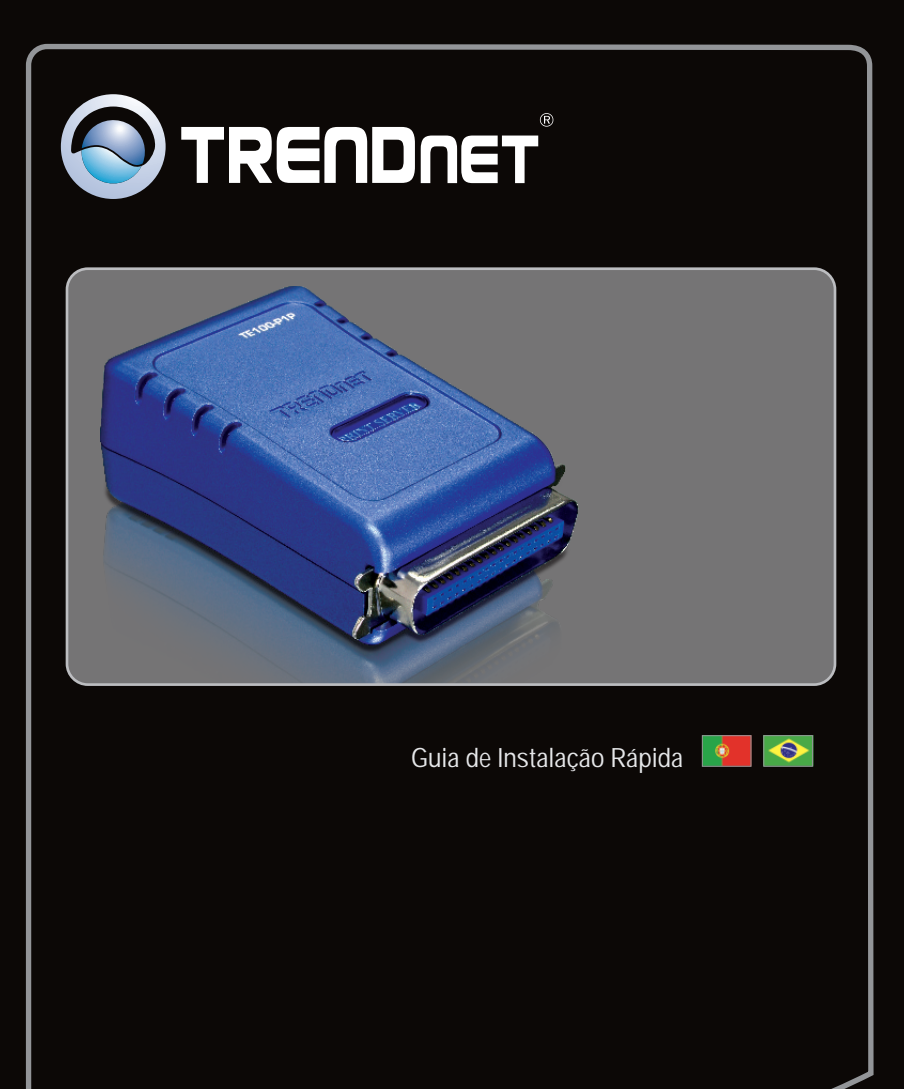

TE100-PIP

٧2

# Índice

| Português                             | 1 |
|---------------------------------------|---|
| 1. Antes de Iniciar                   | 1 |
| 2. Como Instalar                      | 2 |
| 3. Configurar o Servidor de Impressão | 3 |
| 4. Adicione a Impressora ao seu PC    | 5 |
|                                       |   |
|                                       |   |

| Troubleshooting | 7 |
|-----------------|---|
| T               |   |

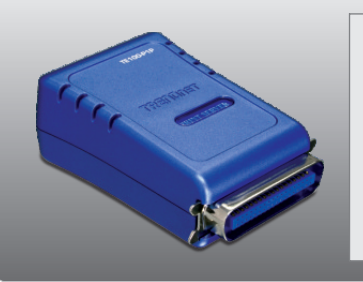

## Conteúdo da Embalagem • TE100-P1P

- CD-ROM do Guia do Usuário
- Guia Multilínguas de Instalação Rápida
- Adaptador de Tensão Externo (5V DC, 2.5A)

## **Requisitos Mínimos do Sistema**

- Unidade para CD-ROM
- Roteador
- Servidor de DHCP normalmente roteadores têm servidor de DHCP.

| Compatibilidade com Sistemas<br>Operacionais               | CPU                | Memoria               |  |
|------------------------------------------------------------|--------------------|-----------------------|--|
| Windows 7 (32/64-bit)                                      | 1GHz ou superior   | 1GB RAM ou superior   |  |
| Windows Vista (32/64-bit)                                  | 800MHz ou superior | 512MB RAM ou superior |  |
| Windows 2003 Server / XP<br>(32/64-bit) / 2000 / ME / 98SE | 300MHz ou superior | 256MB RAM ou superior |  |
| Mac OS X (10.6)                                            | Intel CPU          | 1GB RAM ou superior   |  |
| Mac OS X (10.5)                                            | 867MHz ou superior | 512MB RAM ou superior |  |
| Mac OS X (10.4)                                            | 333MHz ou superior | 256MR DAM ou suporior |  |
| Mac OS X (10.1-10.3)                                       | 300MHz ou superior |                       |  |

## 2. Como instalar

<u>Nota</u>: Favor desligar as impressoras antes de fazer conexões nos servidores de impressão. Então ligue cada impressora depois de você fazer suas conexões de hardware.

- 1. Conecte um cabo de rede RJ-45 de um Switch/Roteador à porta LAN do Servidor de Impressão.
- Conecte o Adaptador de Tensão AC ao Servidor de Impressão e em seguida a uma tomada de energia.

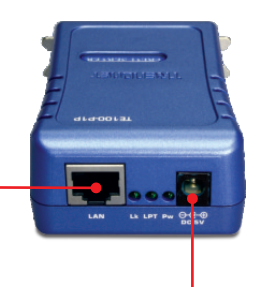

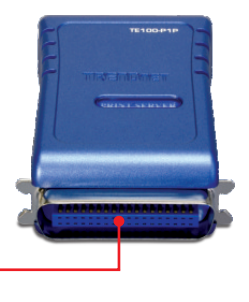

3. Conecte a Impressora Paralela à porta Paralela do Servidor de Impressão.

4. Ligue a Impressora.

## 3. Configurar o Servidor de Impressão

Nota: O Servidor de Impressão pode ser gerenciado usando o Utilitário PS (Utilitário do servidor de impressão) ou um web browser. Para usuários de Mac, modifique o endereço IP do seu computador para 192.168.0.X (onde X é um número disponível de 2 a 254). Já que o endereço IP padrão do Servidor de Impressão é 192.168.0.1, certifique-se de que nenhum outro dispositivo de rede está designado para o endereço IP 192.168.0.1. Então digite http://192.168.0.1 em seu web browser para acessar o Utilitário Web do seu Servidor de Impressão.

### Para Usuários de Windows

1. Insira o CD-ROM de Utilitários no Drive de CD-ROM do seu computador. - 0 -----AutoPlay DVD RW Drive (D:) TE100-P1P Always do this for software and games: Install or run program 2. Clique em Run Autorun.exe Run Autorun.exe (Windows 7/Vista somente). General options Open folder to view files using Windows Explorer et AutoPlay defaults in Control Panel S TRENDNET 3. Clique Install Utility → PS Utility.

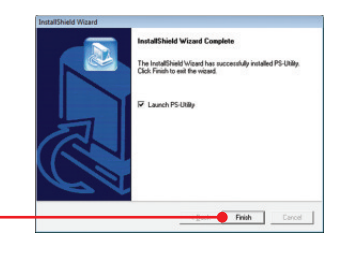

4. Siga as instruções do installShield Wizard (Assistente de Instalação). Clique Finish (Finalizar).

5. Selecione o Servidor de Impressão e então

mesmo segmento de rede de sua rede.

PS-Ut Device Na Setup Wowd Change IF Address clique Change IP Address (mudar Endereco Show Web Setup Print Tes IP). Configure manualmente o endereco IP (IP 00 14 dt 70 c5 cf MAC A address) do Servidor de Impressão e então 19236803 TE100-P1P 408 Nota: O Endereco IP deve ser coerente com o

PS-Utilit

6. Clique OK.

clique OK.

7. Clique Show Web Setup (Exibir Configuração Web).

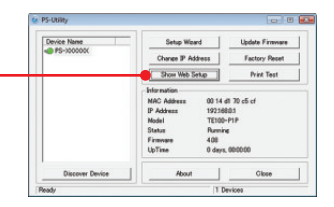

Change IP address complete.

X

0

## A configuração do Servidor de Impressão agora está completa.

# 4. Adicione a Impressora ao seu PC

Nota: Para instruções de Impressão para Windows ME, 98SE e Mac OS X, favor consultar o Guia do Usuário incluído no CD-ROM de Utilitários.

### Windows 7/Vista/2003 Server/XP/2000

Português

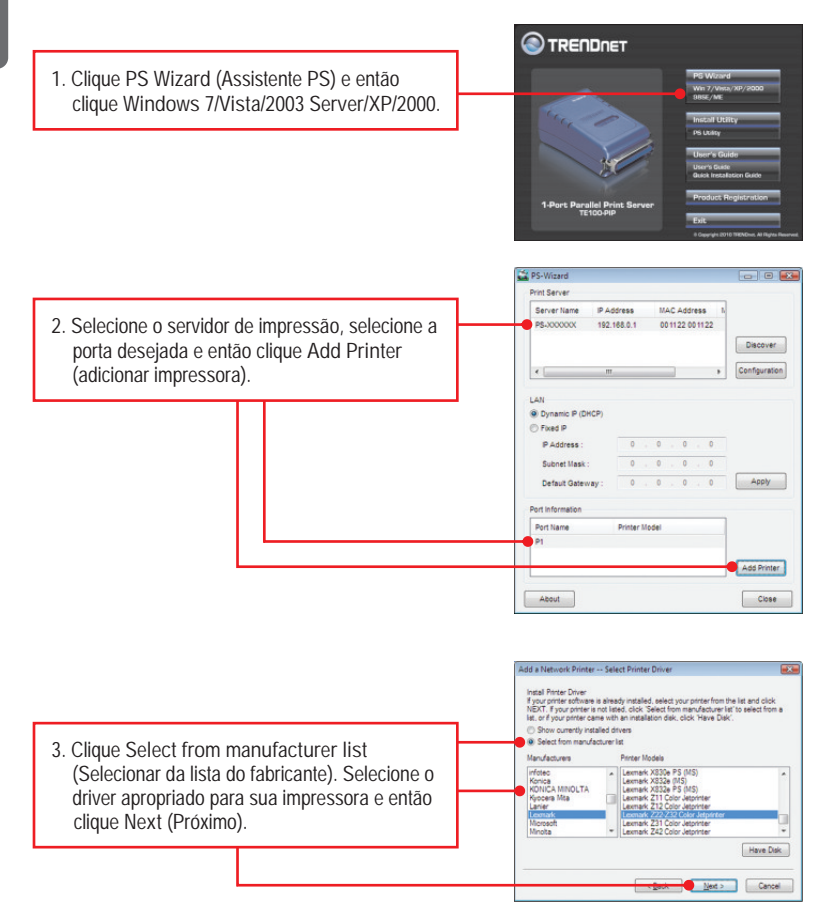

|                                                                 |                                                 | Add a Network Printer Confirm Printer Driver                                                                                                    |
|-----------------------------------------------------------------|-------------------------------------------------|----------------------------------------------------------------------------------------------------|
|                                                                 |                                                 | Please confirm the printer selection and choose whether to make this printer the<br>Windows default printing device. Click NEXT to continue.                                                                                                    |
|                                                                 |                                                 | Port Name : P1                                                                                                    |
|                                                                 |                                                 | Printer Model :                                                                                                    |
|                                                                 |                                                 | Printer Driver : Lexmark Z22-Z32 Color Jetprinter                                                                                                    |
|                                                                 |                                                 | Network Printer Name : Lexmark 222-232 Color Jetprinter at //PS-3000000/P1                                                                                                    |
| 4. Clique Next.                                                 |                                                 | $\overline{\left\langle \mathbf{f}\right\rangle }$ Use this primer as the default primer for Windows-based programs.                                                                                                    |
|                                                                 |                                                 |                                                                                                    |
|                                                                 |                                                 |                                                                                                    |
|                                                                 |                                                 | Add a Network Printer Network Printer is Ready                                                                                                    |
|                                                                 |                                                 | Compressioned<br>To react compression and the managinetic process and Provide new be able to prove. Provide<br>the process of the providence and the providence and the new to write down and revenable<br>the encoder proferements.<br>Lemman 222-212 Coder Magniter at //P5-000000/P1<br>To ent the managinetic class PNISH: or to enter a test case class PRINT TEST |
| 5. Clique Print Test Pa                                         | ge.                                             | PAGE                                                                                                    |
|                                                                 |                                                 |                                                                                                    |
|                                                                 |                                                 | Frad. Print Test Page                                                                                                    |
|                                                                 |                                                 |                                                                                                    |
|                                                                 |                                                 | PS-Wizard                                                                                                    |
| 6. Clique OK.                                                   |                                                 | A Test page print successfully!                                                                                                    |
|                                                                 |                                                 | ОК                                                                                                    |
| 7. Clique Finish.                                               |                                                 |                                                                                                    |
|                                                                 |                                                 |                                                                                                    |
| <ol> <li>Repita os passos de<br/>impressora a outros</li> </ol> | 1 a 7 para adicionar a<br>computadores da rede. |                                                                                                    |

#### Agora sua instalação está completa.

Para informações detalhadas sobre esta e outras configurações avançadas do TE100-P1P, favor recorrer ao Guia do Usuário incluído no CD-ROM de Utilitários & Driver ou ao website da TRENDnet em <u>www.trendnet.com</u>

#### **Registre Seu Produto**

Para garantir o alto nível do serviço e suporte ao consumidor, por favor tire um minuto para registrar seu produto Online em: www.trendnet.com/register Agradecemos por ter escolhido TRENDnet 1. Eu inseri o CD-ROM do TE100-P1P no Drive de CD-ROM do meu computador e o menu de instalação não apareceu automaticamente. O que devo fazer?

- Para Windows 7, se o menu de instalação não aparecer automaticamente, clique no Ícone do Windows na parte inferior esquerda da tela, clique na caixa "procurar programas e arquivos" e digite D:\Autorun.exe onde "D" em "D:\Autorun.exe" é a letra designada ao Drive de CD-ROM do seu computador. Aperte a tecla ENTER do seu teclado.
- 2. Para Windows Vista, se o menu de instalação não aparecer automaticamente, clique no botão Iniciar, clique na caixa Procurar e digite D:Vautorun exe onde "D" em "D:Vautorun exe" é a letra designada ao Drive de CD-ROM do seu computador. Aperte a tecla ENTER do seu teclado.
- Para 2003 Server/XP/2000, se o menu de instalação não aparecer automaticamente, clique Start (Iniciar), clique Run (Executar) e digite D:\Autorun.exe onde "D" em "D:\Autorun.exe" é a letra designada ao Drive de CD-ROM do seu computador. Aperte a tecla ENTER do seu teclado.
- 2. O Assistente PS / Utilitário PS não consegue ver meu servidor de impressão. O que devo fazer?
  - Verifique novamente suas conexões de hardware; certifique-se de que o servidor de impressão e a impressora estão ligados e propriamente conectados.
  - 2. Clique Discover (Descobrir).
  - Desabilite qualquer programa de firewall (ex.: ZoneAlarm). Se seu computador está rodando Windows 7, Vista ou XP desabilite o programa de firewall embutido.

3. Eu adicionei uma impressora de rede ao meu computador com sucesso e consegui imprimir uma página teste, mas eu não consigo imprimir nada no Microsoft Word ou outros aplicativos. Assoguro so do que o impressora está configurada com sua impressora adrão (default).

Assegure-se de que a impressora está configurada com sua impressora padrão (default).

- Em Windows 7, Clique o (cone Windows→Devices and Printers e confirme que o (cone de sua impressora está assinalado.
- Em Windows Vista, Clique o (cone Start → Control Panel → Classic View → Printers e confirme que o (cone de sua impressora está assinalado.
- 3. Ém Window 2003 Server/XP/2000, clique Start e então clique Printers & Faxes e confirme que o ícone de sua impressora está assinalado.
- 4. Minha impressora não imprime o documento completo. O que devo fazer?

#### Windows 7

- 1. Clique no ícone Windows no canto esquerdo inferior da tela.
- 2. Clique "Devices and Printers".
- 3. Clique com botão direito na impressora e selecione "Printer Properties".
- 4. Clique o tab Advanced.
- 5. Desmarque Enable advanced printing features.
- 6. Clique Apply.
- 7. Clique OK.

Windows Vista

- 1. Clique no ícone Windows no canto esquerdo inferior da tela.
- 2. Clique Control Panel.
- 3. Clique Classic View.
- 4. Clique Printers.
- 5. Clique com o botão direito na impressora e selecione Properties.
- 6. Clique o tab Advanced.
- 7. Desmarque Enable advanced printing features.
- 8. Clique Apply.
- 9. Clique OK.

5. Eu configurei meu servidor de impressão para receber automaticamente um Endereço IP de um servidor DHCP e agora eu não consigo entrar no utilitário web do servidor de impressão.

Abra o Utilitário (PS Wizard) (Veja 4. Adicionando a Impressora a seu computador) para localizar o endereço IP de seu servidor de impressão.

6. Como eu configuro o TE100-P21 em um Mac?

Digite http://192.168.0.1 em seu browser para acessar a configuração via web.

- Esqueci a senha de administrador. Como posso fazer reset em meu TE100-P1P? Restaure as configurações originais de fábrica com o procedimento a seguir. Todas as configurações retornarão às originais de fábrica. Nesta condição, não há senha.
  - 1. Abra o Utilitário do Print Server (PS-Utility).
  - 2. Anote os últimos 4 dígitos do endereço MAC.
  - 3. Pressione o botão de reset.
  - Quando solicitada a senha, digite SYSXXXX, onde XXXX são os quatro últimos dígitos do endereço MAC. Nota: Todas as letras têm de ser maiúsculas.

Se você ainda encontrar problemas ou tiver alguma pergunta referente ao TE100-P1P, favor entrar em contato com o Departamento de Suporte Técnico da TRENDnet.

#### Certifications

This equipment has been tested and found to comply with FCC and CE Rules. Operation is subject to the following two conditions:

(1) This device may not cause harmful interference.

(2) This device must accept any interference received. Including interference that may cause undesired operation.

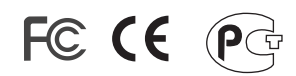

Waste electrical and electronic products must not be disposed of with household waste. Please recycle where facilities exist. Check with you Local Authority or Retailer for recycling advice.

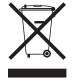

NOTE: THE MANUFACTURER IS NOT RESPONSIBLE FOR ANY RADIO OR TV INTERFERENCE CAUSED BY UNAUTHORIZED MODIFICATIONS TO THIS EQUIPMENT. SUCH MODIFICATIONS COULD VOID THE USER'S AUTHORITY TO OPERATE THE EQUIPMENT.

#### **ADVERTENCIA**

En todos nuestros equipos se mencionan claramente las caracteristicas del adaptador de alimentacón necesario para su funcionamiento. El uso de un adaptador distinto al mencionado puede producir daños fisicos y/o daños al equipo conectado. El adaptador de alimentación debe operar con voltaje y frecuencia de la energia electrica domiciliaria existente en el pais o zona de instalación.

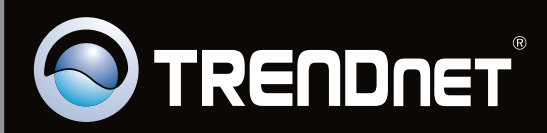

# **Product Warranty Registration**

Please take a moment to register your product online. Go to TRENDnet's website at http://www.trendnet.com/register

Copyright ©2010. All Rights Reserved. TRENDnet.